## **Turn System Off Cycle**

In the application (smart device, PC, or Mac), you can turn**OFF** your automatic cycle or turn off a single zone running manually by using the simple steps listed below.

Cancel Automatic Program

- 1. Log into the app.
- 2. Click the  $\Box$  icon on the blue tab.
- 3. Click on SUSPEND ALL ZONES.
- 4. Next, select SINGLE-ZONE, MULTIPLE ZONES, CONTROLLERS, or CUSTOMERS.
  - SINGLE ZONE Used to suspend one of your zones (stations).
  - MULTIPLE ZONES Used for suspending all zones or selecting specific zones (stations).
- 5. Select the date range for the suspension. Use the arrow in the gray drop-down box to select a day and month. Once the date is selected, click **SUSPEND.**
- 6. Your zones should appear faded and you will see a note stating that watering has been canceled during this date range.

Stop All Manually Started Zones

- 1. Log into the app.
- 2. Click the Dicon on the blue tab.
- 3. Click on STOP ALL MANUALLY STARTED ZONES.